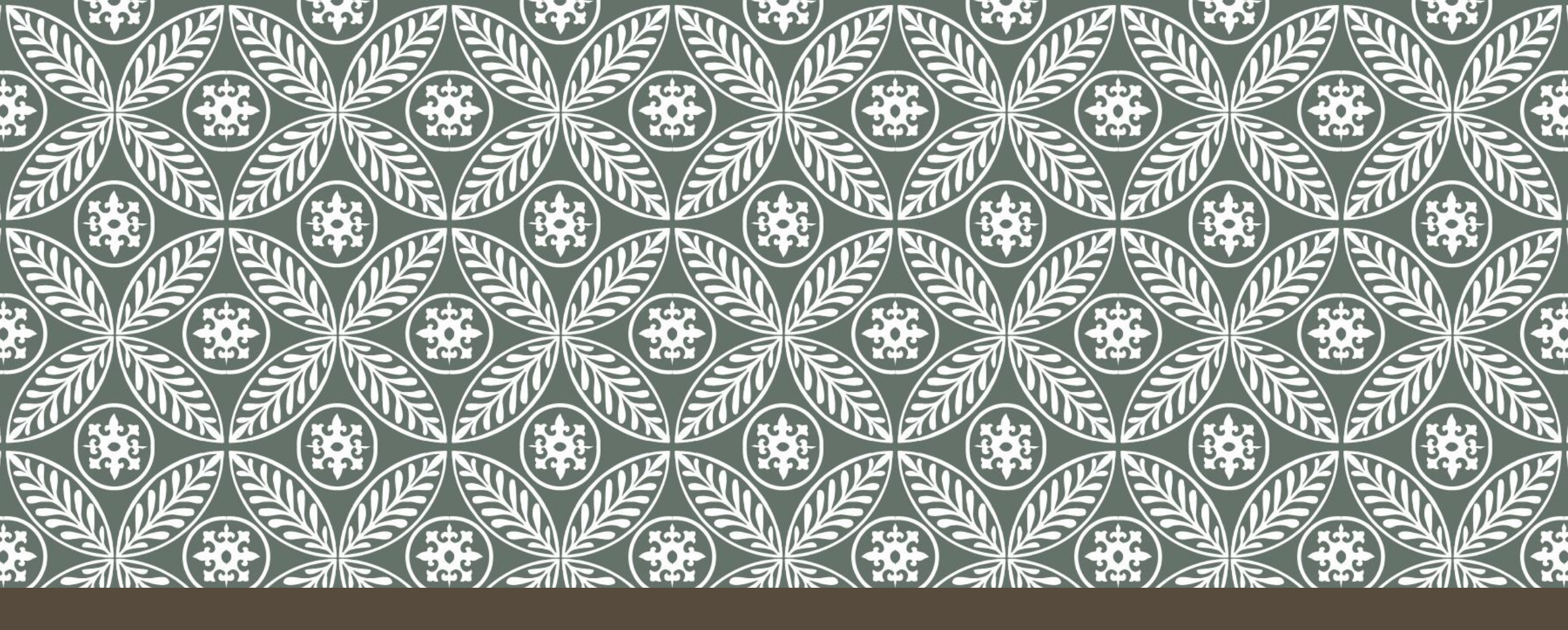

#### CARA MENILAI ASSIGNMENT PADA LMS UNIVERSITAS TRISAKTI

# BUKA WEBSITE LMS UNIVERSITAS TRISAKTI

Buka website LMS Universitas Trisakti dengan link berikut:

https://lms.trisakti.ac.id/

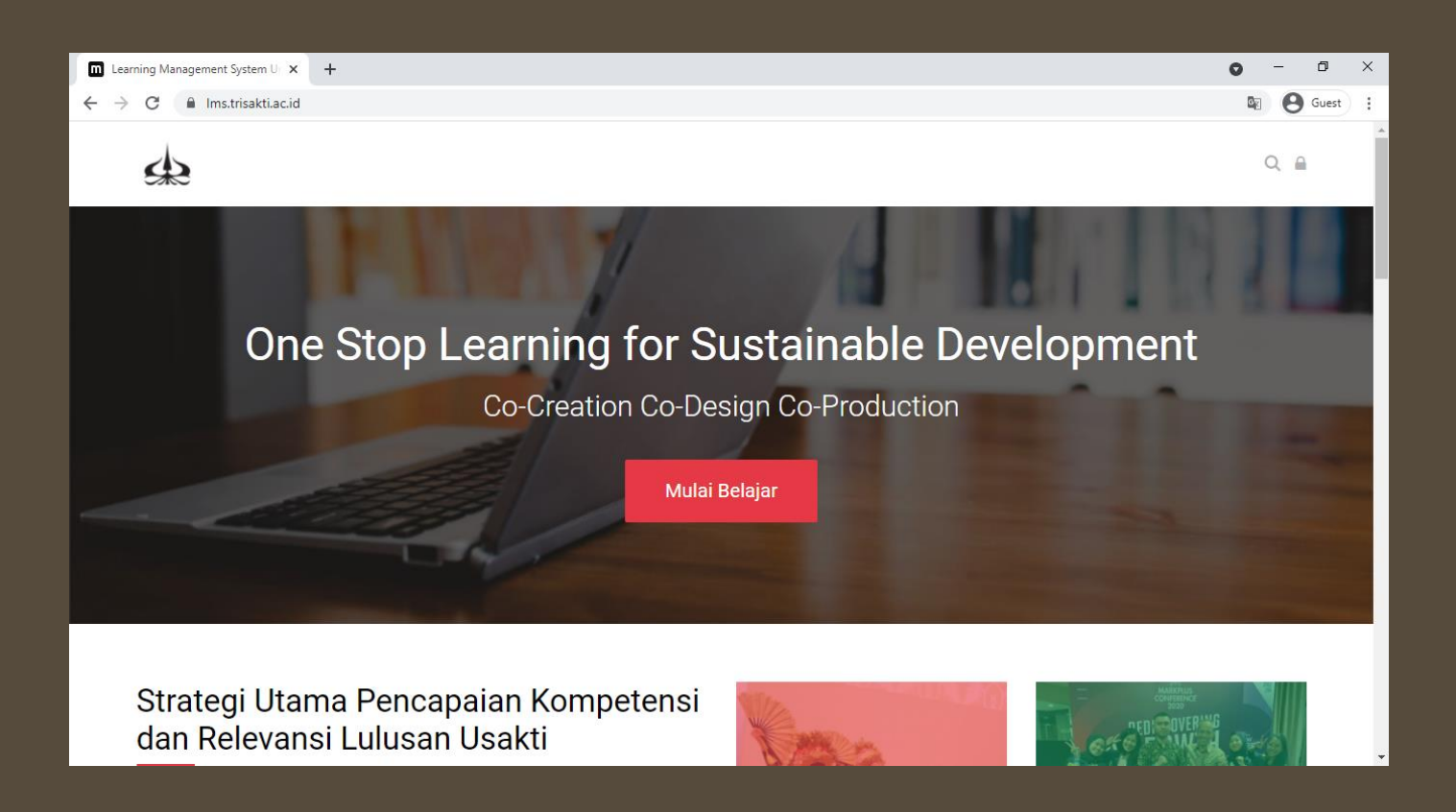

# LOGIN KE WEBSITE

Setelah klik tombol lambang gembok, akan muncul pop up dengan tampilan seperti berikut. Isilah dengan **Username** dan **Password** dari akun anda masing-masing.

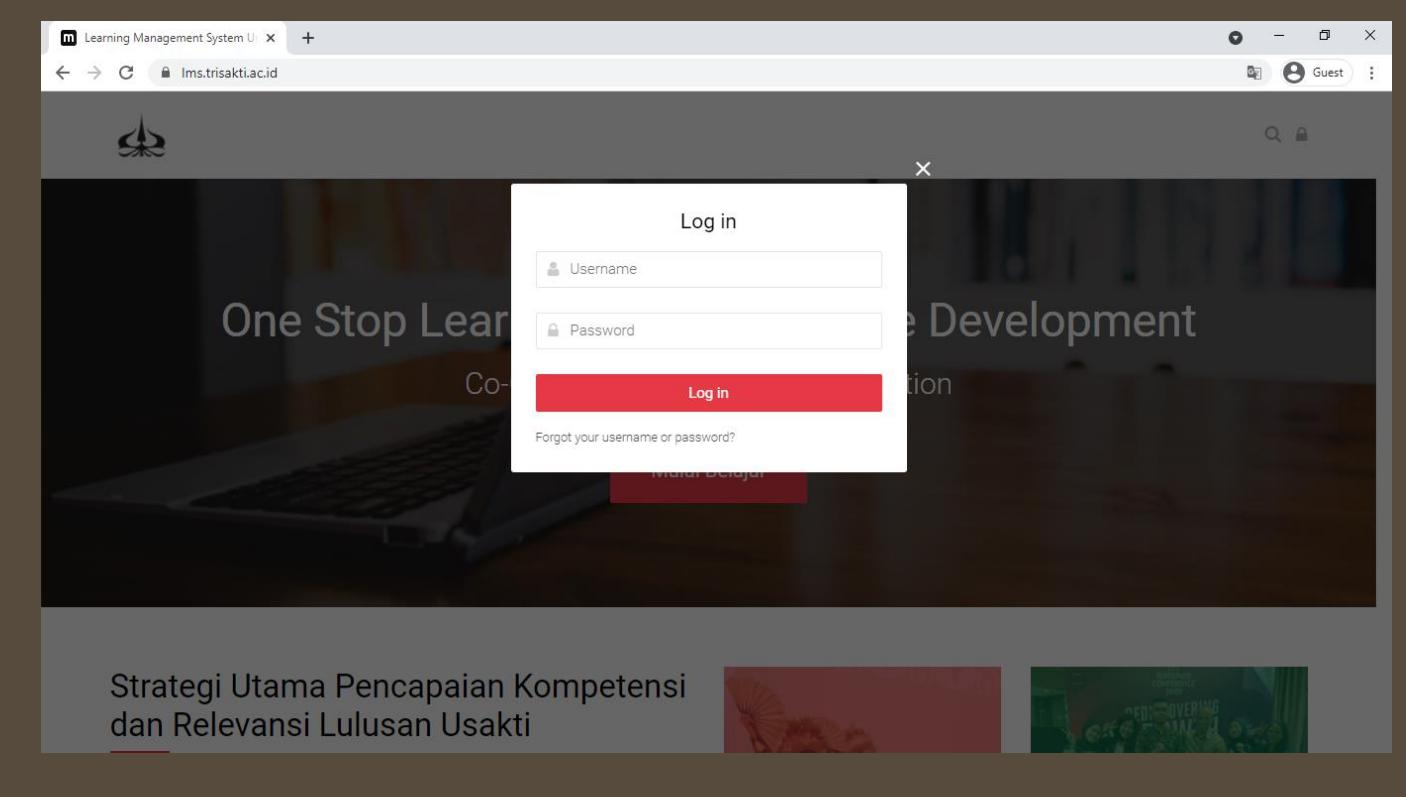

#### BERHASIL LOGIN

Jika sudah berhasil login, maka akan muncul tampilan depan seperti berikut.

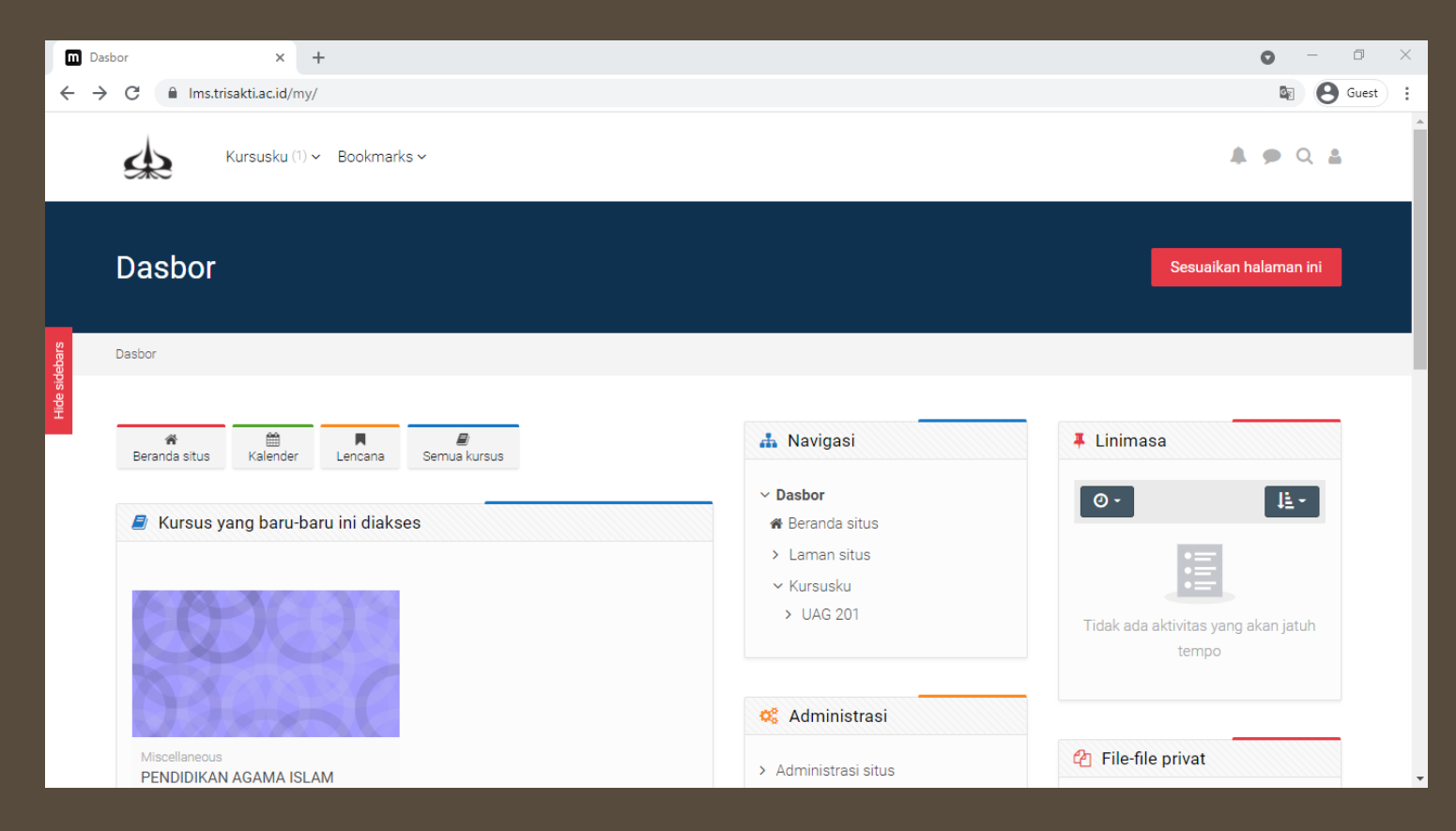

### MELIHAT DAFTAR SEMUA COURSE

Klik Tombol **Semua Kursus** seperti pada gambar dibawah ini untuk menampilkan daftar dari semua course

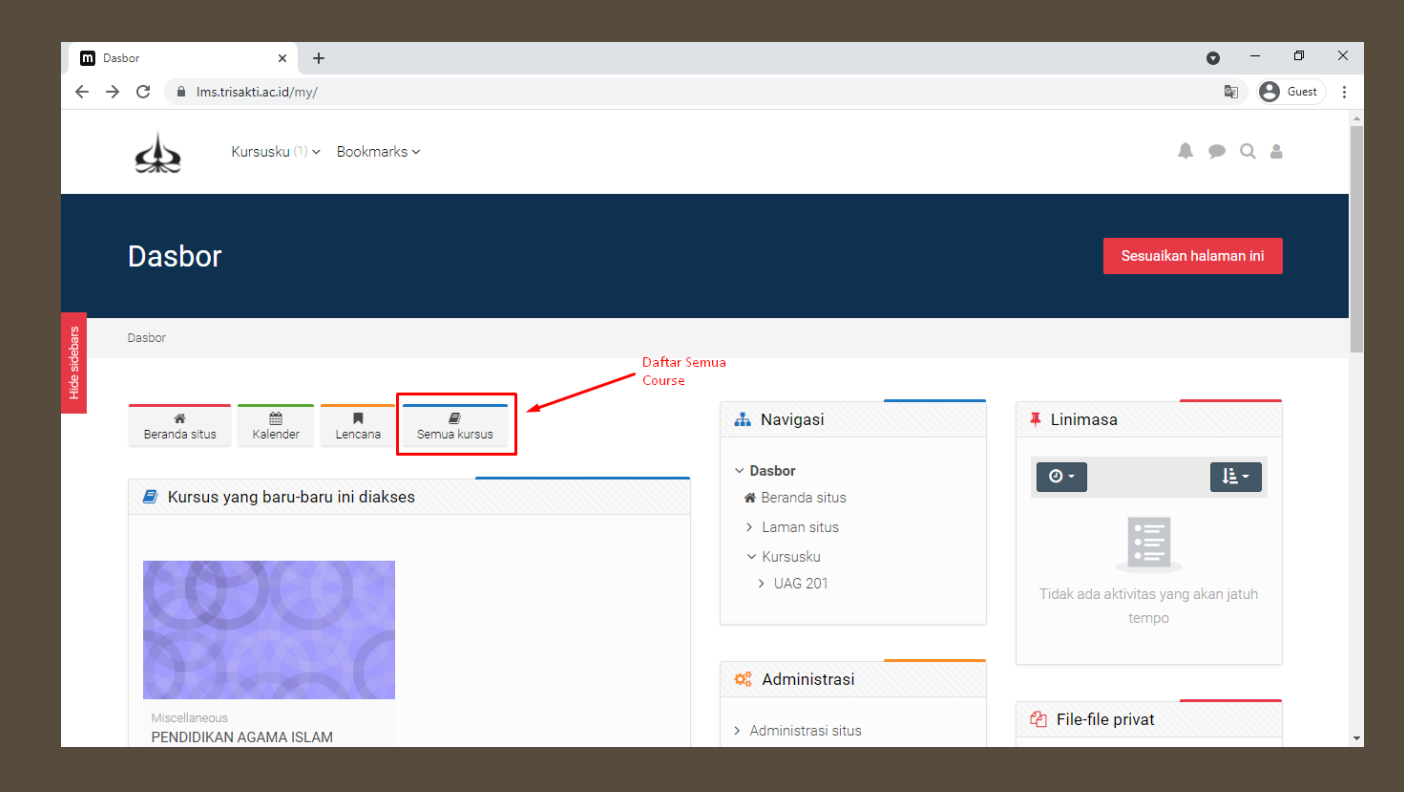

### TAMPILAN DAFTAR COURSE

Berikut adalah tampilan dari daftar semua course, kemudian pilih course yang ingin dimodifikasi isinya.

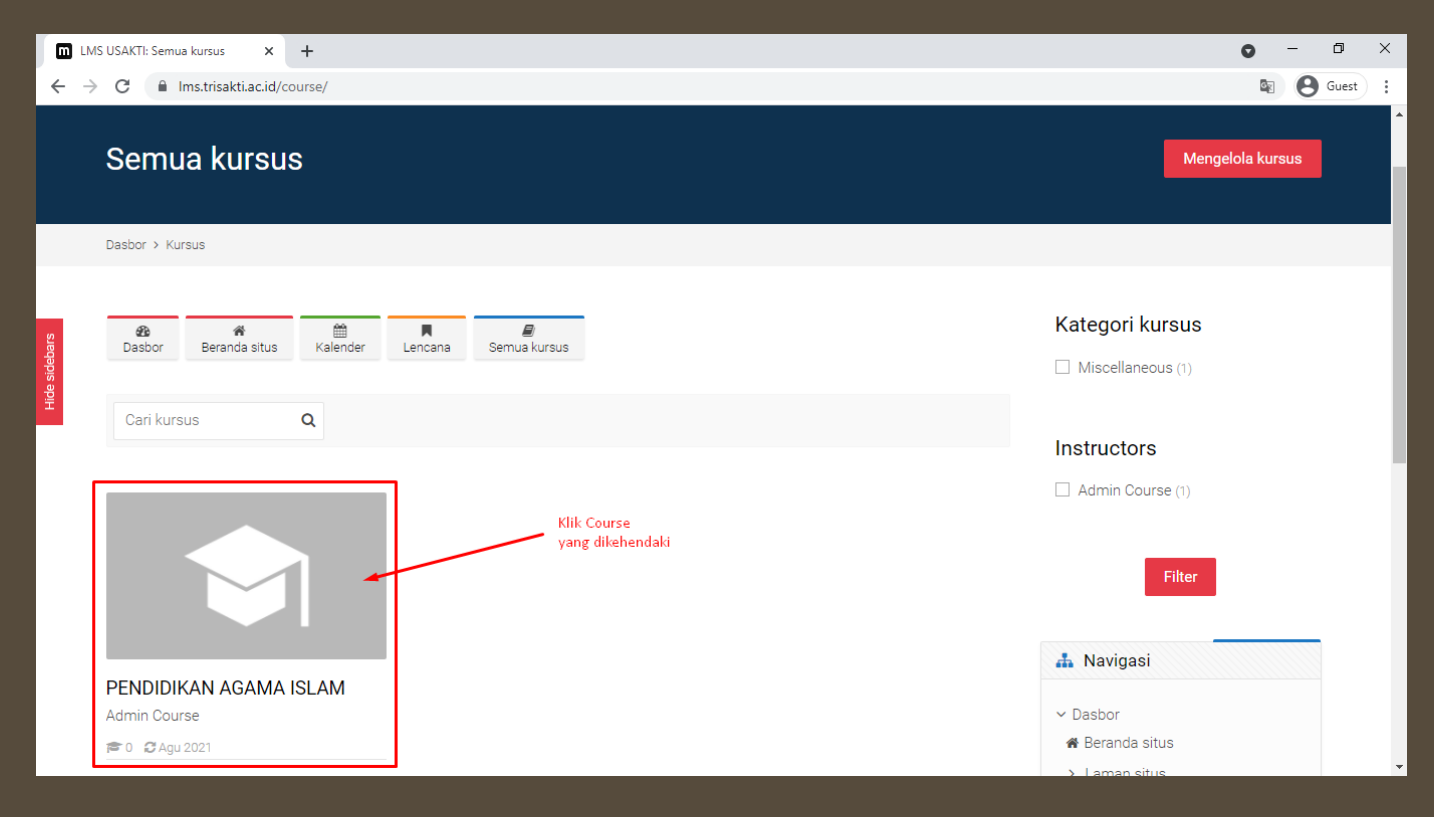

### PILIH TUGAS YANG INGIN DINILAI

Setelah klik course yang dikehendaki, berikut adalah memilih tugas yang ingin dinilai, Ialu klik nama tugasnya.

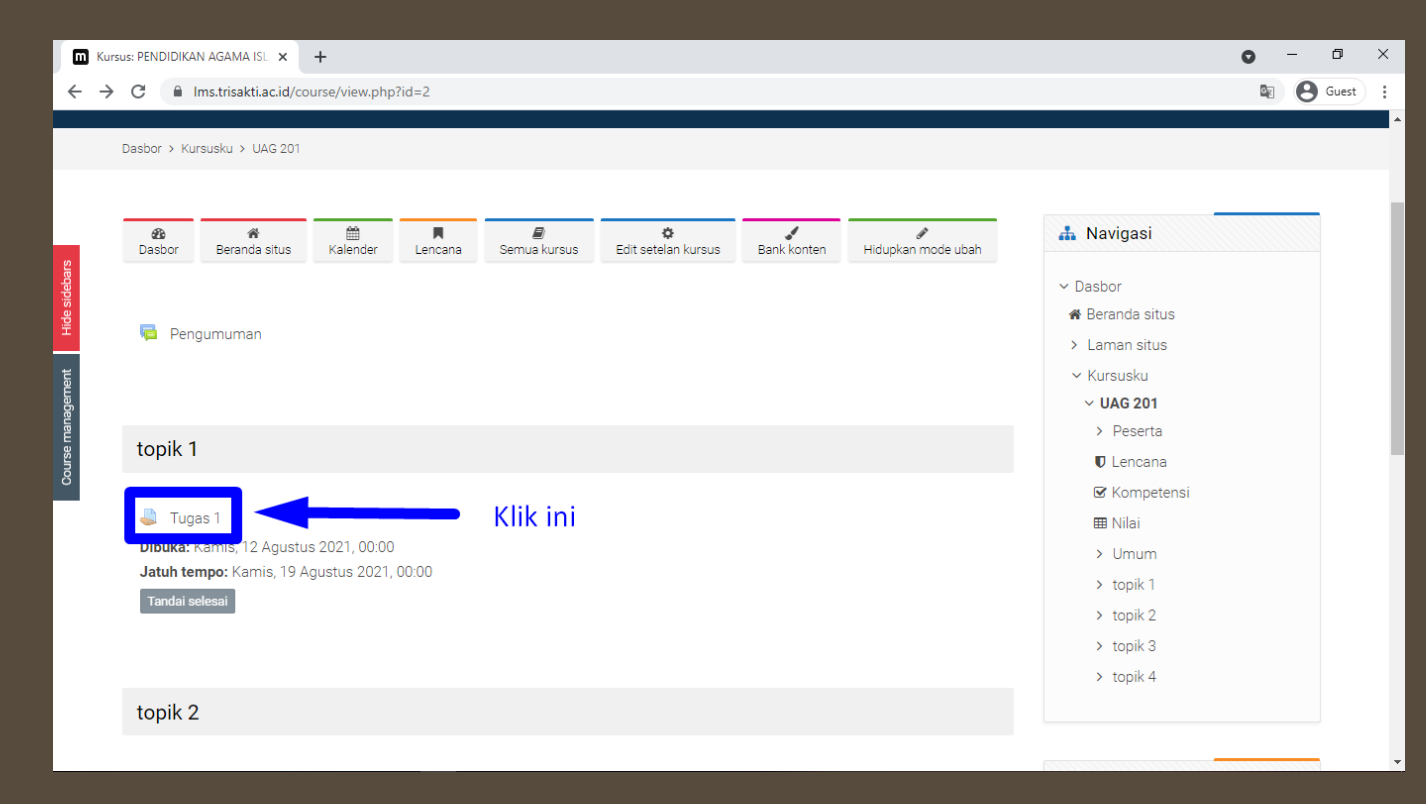

### MASUK PENILAIAN TUGAS

| M UAG                           | 201: Tugas 1 × +                                                                    |                        |               |                                                                                                    | • - 0 X                                                                                                    | < |
|---------------------------------|-------------------------------------------------------------------------------------|------------------------|---------------|----------------------------------------------------------------------------------------------------|----------------------------------------------------------------------------------------------------|---|
| $\leftrightarrow$ $\rightarrow$ | C Ims.trisakti.ac.id/mod/assign/view.php?i                                          | d=8                    |               |                                                                                                    | 🔄 🙆 Guest                                                                                                    | : |
|                                 | Kursusku (1) v Bookmarks v                                                          | Id ~                   |               |                                                                                                    | 🗰 Beranda situs 🔶 🗭 🔍 🛔                                                                                           | * |
| Hide sidebars                   | Jatuh tempo: Kamis, 19 Agustus 2021, 00:00<br>Tandai selesai<br>Ringkasan Penilaian |                        |               | <ul> <li>Kursusku</li> <li>UAG 201</li> <li>Peserta</li> <li>Lencana</li> <li>Kompetensi</li> <li>Nilai</li> <li>Umum</li> </ul> |                                                                                                    |   |
| Jemeni                          | Tersembunyi dari siswa                                                              |                        | Tidak         |                                                                                                    | ✓ topik 1                                                                                                    |   |
| Course manag                    | Peserta                                                                             |                        | 1             |                                                                                                    | <ul> <li>topik 2</li> <li>topik 3</li> <li>topik 4</li> </ul>                                                     |   |
|                                 | Draf                                                                                |                        | 0             |                                                                                                    |                                                                                                    |   |
|                                 | Telah diajukan                                                                      |                        | 0             |                                                                                                    |                                                                                                    | I |
|                                 | Belum dinilai                                                                       |                        | 0             |                                                                                                    |                                                                                                    |   |
|                                 | Waktu tersisa                                                                       | Lihat semua ajua Nilai | 6 hari 22 jam | Klik ini                                                                                                    | <ul> <li>Administrasi</li> <li>Administrasi penugasan</li> <li>Edit setelan</li> <li>Penyampingan grup</li> </ul> |   |
|                                 | Pengumuman                                                                          | Lompatike 🚖            |               |                                                                                                    | Penyampingan pengguna                                                                                             | - |

#### MENGISI PENILAIAN

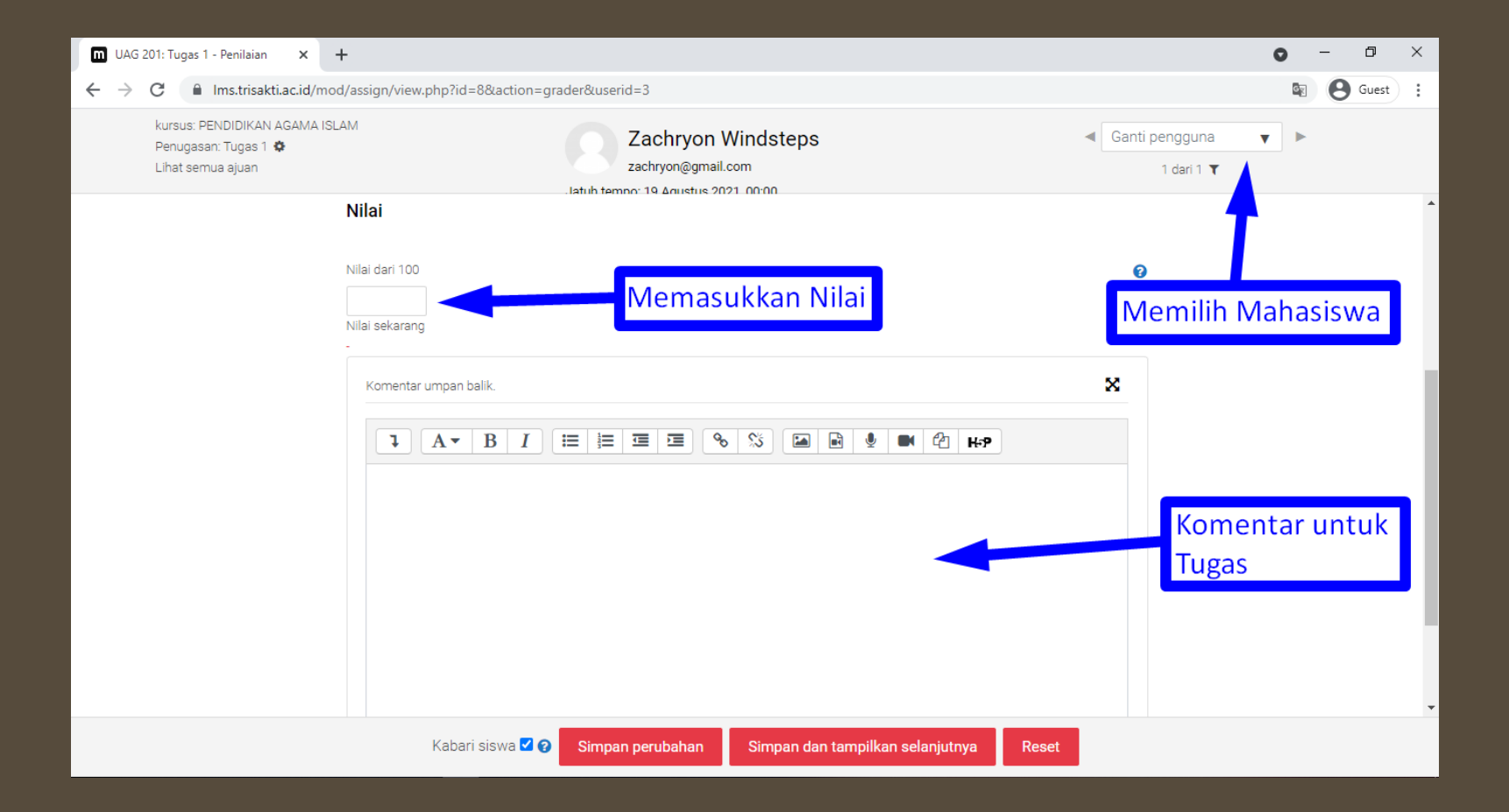

# MENYIMPAN NILAI

| UAG 201: Tugas 1 - Penilaian × +                                            |                                                                            |                  |  |  |  |  |  |
|-----------------------------------------------------------------------------|----------------------------------------------------------------------------|------------------|--|--|--|--|--|
| ← → C 🔒 Ims.trisakti.ac.id/mod/assign/view.php?id=8&action=grader&userid=3  |                                                                            |                  |  |  |  |  |  |
| kursus: PENDIDIKAN AGAMA ISLAM<br>Penugasan: Tugas 1 🗳<br>Lihat semua ajuan | Zachryon Windsteps<br>zachryon@gmail.com                                   | Ganti pengguna V |  |  |  |  |  |
| Nila                                                                        | i                                                                          | A                |  |  |  |  |  |
| Nilai d<br>Nilai s                                                          | dari 100<br>sekarang                                                       | 0                |  |  |  |  |  |
| K                                                                           | amentar umpan balik.<br>I A▼ B I ☵ ☷ ☶ ☜ � % ℅ ம ֎ ♥ ♥ ֎ н↔                | ×                |  |  |  |  |  |
|                                                                             |                                                                            |                  |  |  |  |  |  |
|                                                                             |                                                                            |                  |  |  |  |  |  |
|                                                                             | Kabari siswa 🗹 🤇 Simpan perubahan 🦳 Simpan dan tampilkan selanjutnya 🤅 Res | et               |  |  |  |  |  |